Мануал по настройке роутера D-Link DIR-300.

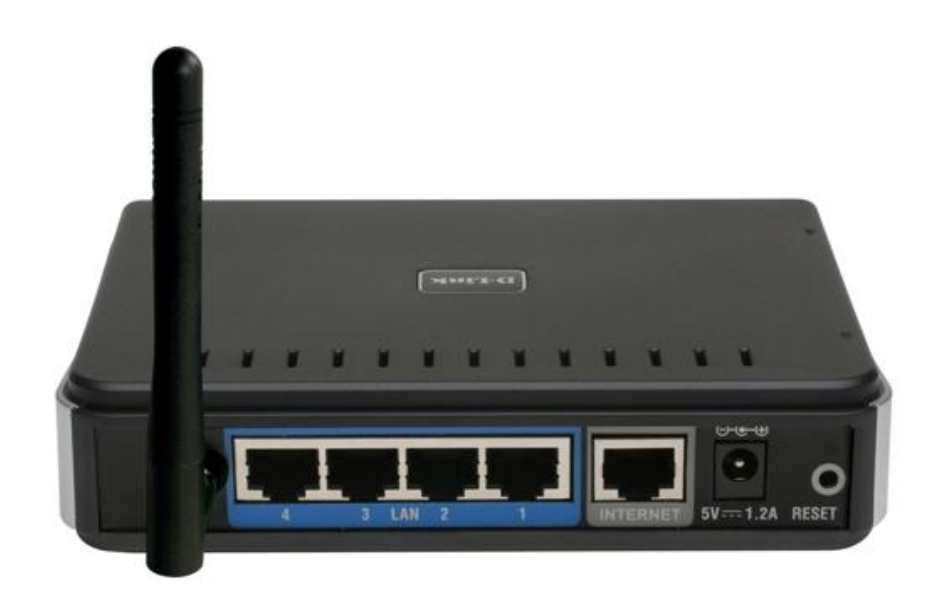

# Оглавление.

| 1. | Авторизациястр. 3                                                 |
|----|-------------------------------------------------------------------|
| 2. | Смена заводского паролястр.4                                      |
| 3. | Настройка Wi-Fi на роутерестр.5-6                                 |
| 4. | Настройка подключения к Интернетстр. 7                            |
| 5. | Настройка роутера в режиме АРстр. 8                               |
| 6. | Настройка в режиме роутерастр. 9-14                               |
| 7. | Настройка РРРоЕ при автоматическом получении локального IP        |
|    | адреса (DHCP)стр. 9                                               |
| 8. | Настройка РРРоЕ при статическом локальном IP адресестр. 10        |
| 9. | Настройка PPtP (VPN) при автоматическом получении локального IP   |
|    | адреса (DHCP)стр. 11                                              |
| 10 | . Настройка PPtP (VPN) при статическом локальном IP адресестр. 12 |
| 11 | .NAT при автоматическом получении IP адреса (DHCP)стр. 13         |
| 12 | . Проверка статуса подключениястр. 14                             |
| 13 | .Сохранение/восстановление настроектотр. 15                       |

#### Авторизация.

# Сброс настроек роутера производится путем нажатия и удержания кнопки Reset на задней панели роутера.

#### Для удобства удаленной настройки используйте он-лайн эмулятор DIR-330 (интерфейсы схожы) - <u>http://support.dlink.com/Emulators/dir330/112/index.html</u>

Для того, что бы попасть в веб-интерфейс роутера, необходимо открыть ваш Интернет браузер и в строке адреса набрать <u>http://192.168.0.1</u>, User Name admin, Password – оставить пустым (при условии, что роутер имеет заводские настройки, и его IP не менялся).

| 🥹 D-LINK SYSTEMS, INC   WIREL                          | ESS ROUTER   HOME - Mozilla Firefox                  |           |       |        |                       |                        | ٤ |
|--------------------------------------------------------|------------------------------------------------------|-----------|-------|--------|-----------------------|------------------------|---|
| <u>Ф</u> айл <u>П</u> равка <u>В</u> ид <u>Ж</u> урнал | <u>З</u> акладки <u>И</u> нструменты <u>С</u> правка |           |       |        |                       |                        |   |
| 🔇 🕑 - C 🗙 🏠                                            | http://192.168.0.1/login.php                         |           |       |        |                       | ☆                      | - |
| Product Page : DIR-                                    | -300                                                 |           |       |        | Hardware Version : B1 | Firmware Version : 2.0 | 4 |
|                                                        | <b>a</b> 8                                           |           |       |        |                       |                        |   |
|                                                        |                                                      |           |       |        |                       |                        |   |
|                                                        |                                                      |           |       |        |                       |                        |   |
|                                                        |                                                      |           |       |        |                       |                        |   |
| LO                                                     | GIN                                                  |           |       |        |                       |                        |   |
| Log                                                    | ) in to the router:                                  |           |       |        |                       |                        |   |
|                                                        |                                                      | User Name | admin | -      |                       |                        |   |
|                                                        |                                                      | 0.001     |       |        |                       |                        |   |
|                                                        |                                                      | Password  |       | Log In |                       |                        |   |
|                                                        |                                                      |           |       |        |                       |                        |   |
|                                                        |                                                      |           |       |        |                       |                        |   |
| WIRELESS                                               | 5                                                    |           |       |        |                       |                        |   |

#### Смена заводского пароля.

В целях безопасности рекомендуется сменить заводской пароль.

По умолчанию: Логин admin, пароль пустой.

Курьеры-настройщики должны в настройках изменять пароль на Серийный номер, указанный на коробке (S/N). При перенастройке рекомендуется также использовать в качестве пароля на роутер и wi-fi S/N (серийный номер).

В интерфейсе роутера необходимо зайти во вкладку Техническое обслуживание (MAINTENANCE), меню Управление устройством (Device Administration).

В поле New Password введите новый пароль.

В поле Cofirm Password повторите новый пароль.

| Product Page : DIR-30                                                            | 00                                                                                           |                                                                                                    |                                                                     | Hardware Version : B1                        | Firmware Version : 2.04                                                                                                    |
|----------------------------------------------------------------------------------|----------------------------------------------------------------------------------------------|----------------------------------------------------------------------------------------------------|---------------------------------------------------------------------|----------------------------------------------|----------------------------------------------------------------------------------------------------|
| <b>D-Lin</b>                                                                     | k                                                                                            |                                                                                                    |                                                                     |                                              | $\prec$                                                                                                    |
| DIR-300                                                                          | SETUP                                                                                        | ADVANCED                                                                                                 | MAINTENANCE                                                         | STATUS                                       | HELP                                                                                                    |
| Device Administration                                                            | ADMINISTRATOR                                                                                | SETTINGS                                                                                                 |                                                                     |                                              | Helpful Hints                                                                                                    |
| Save and Restore<br>Firmware Update<br>DDNS Setting<br>System Check<br>Schedules | The 'admin' account c<br>and can change passw<br>that you create a pass<br>Save Settings Dor | an access the managemer<br>rords. By default there is n<br>word to keep your router<br>r't Save Settings | nt interface. The admin ha<br>io password configured. It<br>secure. | s read/write access<br>is highly recommended | <ul> <li>For security reasons, it<br/>is recommended that you<br/>change the Password for<br/>the Administrator account.</li> <li>Be sure to write down the<br/>new Passwords to avoid<br/>having to reset the router<br/>in the event that they are<br/>forgatten</li> </ul> |
| Log Settings                                                                     | ADMIN PASSWOR                                                                                | • When enabling Pernote                                                                                  |                                                                     |                                              |                                                                                                    |
| Logout                                                                           | Please enter the same                                                                        | Management, you can<br>specify the IP address of<br>the computer on the<br>Internet that you want to     |                                                                     |                                              |                                                                                                    |
|                                                                                  | New I<br>Confirm I                                                                           | Password: ••••••••                                                                                       | -                                                                   |                                              | have access to your<br>router, or leave it 0.0.0.0<br>to allow access to any<br>computer on the Internet.                                                                                                    |
|                                                                                  | ADMINISTRATION                                                                               |                                                                                                    |                                                                     |                                              |                                                                                                    |
|                                                                                  | Enable<br>Authe<br>Enable Remote Mana<br>IP Allowed t                                        | Graphical<br>ntication:<br>agement:<br>o Access:<br>Port:<br>8080 -                                      |                                                                     |                                              |                                                                                                    |

Затем нажмите кнопку Save Settings.

После этого, роутер предложит повторно зайти в его настройки.

#### Настройка Wi-Fi на роутере.

В интерфейсе роутера необходимо зайти во вкладку Установка (SETUP), меню Установка беспроводной сети (Wireless Setup). Кнопка Установка беспроводной сети вручную (Manual Wireless Connection Setup).

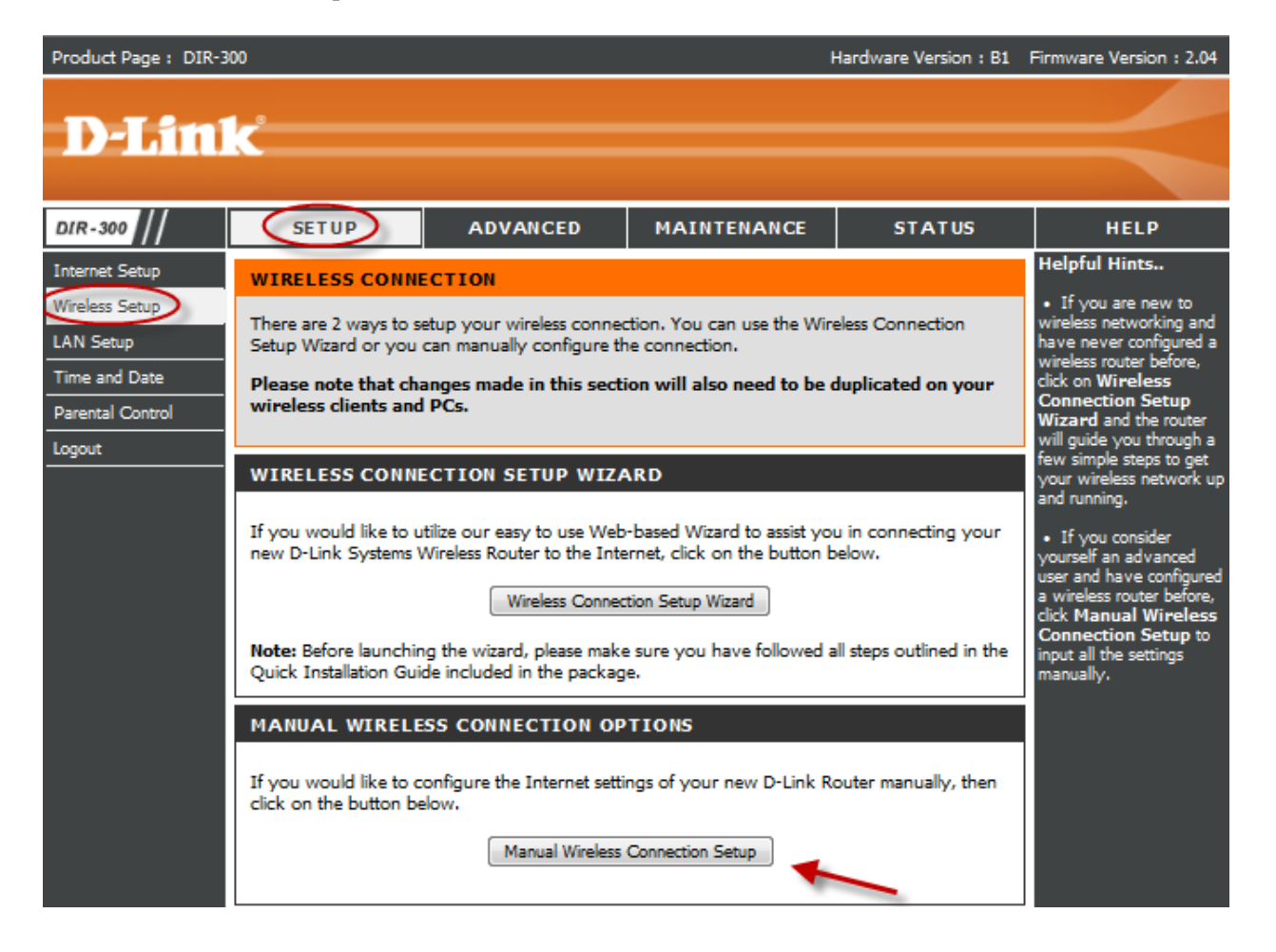

Далее

- 1. В разделе **«WI-FI PROTECTED SETUP»** с пункта Enable галочку лучше снять, поскольку не все беспроводные адаптеры поддерживают технологию Wi-Fi Protected Setup."
- 2. Указать идентификатор (SSID) Вашей беспроводной домашней сети (NETRVNET 080.25.00) в доло (Wireless Network Nemo) (до имотися)
- (NETBYNET-980-25-00) в поле «Wireless Network Name» (по умолчанию dlink).
- 3. Выбрать беспроводной канал, любой канал из выпадающего списка «Wireless Channel».
- 4. Выбрать режим безопасности беспроводной сети.
- 5. В выпадающем списке «Security Mode» выбрать «Enable WPA/WPA2 Wireless Security (enhanced)» это наиболее безопасный способ защитить Вашу беспроводную сеть.
- 6. «Cipher Type > TKIP».
- 7. (PSK/EAP > PSK).
- В поле «Network key» Вы должны ввести любой набор цифр, длиной от 8 до 63. Их также необходимо запомнить, чтобы Вы могли указать их при подключении к сети. Рекомендуется использовать в качестве ключа серийный номер устройства (указан на коробке, в виде S/N ########).
- 9. Нажимаем на кнопку «Save Settings», чтобы применить и сохранить настройки.

| Product Page : DIR-300 Hardware Version : B1 Firmwa |                                                                                     |                                                    |                                           |                   |                                                      |  |  |  |
|-----------------------------------------------------|-------------------------------------------------------------------------------------|----------------------------------------------------|-------------------------------------------|-------------------|------------------------------------------------------|--|--|--|
|                                                     |                                                                                     |                                                    |                                           |                   |                                                      |  |  |  |
| <b>D-Lini</b>                                       | <u>ر</u>                                                                            |                                                    |                                           |                   |                                                      |  |  |  |
|                                                     |                                                                                     |                                                    |                                           |                   |                                                      |  |  |  |
| DIR-300                                             | SETUP                                                                               | ADVANCED                                           | MAINTENANCE                               | STATUS            | HELP                                                 |  |  |  |
| Internet Setup                                      | WTRELESS NETWO                                                                      | DRK                                                |                                           |                   | Helpful Hints                                        |  |  |  |
| Wireless Setup                                      | Use this section to con                                                             | figure the wireless setting                        | s for your D-Link router. F               | Please note that  | Wi-Fi Protected Setup                                |  |  |  |
| LAN Setup                                           | changes made in this                                                                | section may also need to l                         | be duplicated on your wire                | less client.      | way of setting up                                    |  |  |  |
| Time and Date                                       | To protect your priva                                                               | cy you can configure wir                           | eless security features. This             | s device supports | between the router and                               |  |  |  |
| Parental Control                                    |                                                                                     | he eve                                             |                                           |                   | sure the wireless client. Make                       |  |  |  |
| Logout                                              | Save Settings                                                                       | on t Save Settings                                 |                                           |                   | supports this feature or<br>uses a certified Windows |  |  |  |
|                                                     |                                                                                     |                                                    |                                           |                   |                                                      |  |  |  |
|                                                     | WI-FI PROTECTE                                                                      | D SETUP (ALSO CA                                   | LLED WCN 2.0 IN WI                        | NDOWS VISTA)      | reature.                                             |  |  |  |
|                                                     |                                                                                     | Enable :                                           |                                           |                   | Changing your     Wireless Network Name              |  |  |  |
|                                                     |                                                                                     | Generate                                           | New PIN Reset PIN                         | to Default        | your wireless network.                               |  |  |  |
|                                                     | Generate New PIN Reset PIN to Default Wi-Fi Protected Status : Enabled / Configured |                                                    |                                           |                   |                                                      |  |  |  |
|                                                     | Reset to Unconfigured Add Wireless Device with WP5 WIRELESS NETWORK SETTINGS        |                                                    |                                           |                   |                                                      |  |  |  |
|                                                     |                                                                                     |                                                    |                                           |                   |                                                      |  |  |  |
|                                                     |                                                                                     |                                                    |                                           |                   |                                                      |  |  |  |
|                                                     |                                                                                     | option enabled, no<br>wireless clients will be     |                                           |                   |                                                      |  |  |  |
|                                                     | Wireless                                                                            | Network Name : dlink                               | (Also calle                               | d the SSID)       | able to see your wireless                            |  |  |  |
|                                                     | Enable Auto Cha                                                                     | annel Selection .                                  | (Also calle                               | d the SSIDy       | perform a scan to see<br>what's available. In order  |  |  |  |
|                                                     | W                                                                                   | reless Channel : 4 🗸                               | <b>—</b>                                  |                   | for your wireless devices                            |  |  |  |
|                                                     | Tra                                                                                 | nsmission Rate : Best (a                           | utomatic) 🚽 (Mbit/s)                      |                   | you will need to                                     |  |  |  |
|                                                     |                                                                                     | WMM Enable : 🗹 (Wir                                | reless QoS)                               |                   | Wireless Network Name                                |  |  |  |
|                                                     | Enable H                                                                            | idden Wireless : 🔲 (Als                            | so called the SSID Broadca                | st)               | <ul> <li>If you have enabled</li> </ul>              |  |  |  |
|                                                     | WIRELESS SECUR                                                                      | Wireless Security, make<br>sure you write down the |                                           |                   |                                                      |  |  |  |
|                                                     |                                                                                     | Security Mode : Enable                             | WPA/WPA2 Wireless Security                | v (enhanced)      | WEP Key or Passphrase                                |  |  |  |
|                                                     |                                                                                     |                                                    |                                           |                   |                                                      |  |  |  |
|                                                     | on any wireless device<br>that you connect to your                                  |                                                    |                                           |                   |                                                      |  |  |  |
|                                                     | WPA/WPA2 requires                                                                   | stations to use high grade                         | encryption and authentica                 | ation.            | wireless network.                                    |  |  |  |
|                                                     |                                                                                     | Cipher Type : TKIP                                 |                                           | _                 | More                                                 |  |  |  |
|                                                     |                                                                                     | PSK / EAP : PSK                                    | -                                         |                   |                                                      |  |  |  |
|                                                     |                                                                                     | Network Key : Пароль                               | <ul> <li>для подключения к роу</li> </ul> | теру              |                                                      |  |  |  |
|                                                     |                                                                                     | (8~63 AS                                           | 5CII or 64 HEX)                           |                   |                                                      |  |  |  |
|                                                     | Save Settings D                                                                     | on't Save Settings                                 |                                           |                   |                                                      |  |  |  |

## Настройка подключения к Интернет.

## Нажимаем кнопку Manual Internet Connection Setup

| Product Page : DIR-30                                                                        | Hardware Version : B1                                                                                                    | Firmware Version : 2.04                                                                                                    |                                                                                                    |                                                                                                    |                                                                                                    |
|----------------------------------------------------------------------------------------------|----------------------------------------------------------------------------------------------------|----------------------------------------------------------------------------------------------------|----------------------------------------------------------------------------------------------------|----------------------------------------------------------------------------------------------------|----------------------------------------------------------------------------------------------------|
| D-Lini                                                                                       | Č                                                                                                    |                                                                                                    |                                                                                                    |                                                                                                    | $\prec$                                                                                                    |
| DIR-300                                                                                      | SETUP                                                                                                    | ADVANCED                                                                                                    | MAINTENANCE                                                                                                    | STATUS                                                                                                    | HELP                                                                                                    |
| Internet Setup<br>Wireless Setup<br>LAN Setup<br>Time and Date<br>Parental Control<br>Logout | INTERNET CONNECT<br>If you are configuring t<br>Connection Setup Wiz<br>or configure the device<br>INTERNET CONNECT<br>If you would like to ut<br>new D-Link Systems Re<br>Note: Before launching<br>Quick Installation Guide<br>MANUAL INTERNET<br>If you would like to co | TION<br>TON<br>TON<br>TON<br>TON<br>TON<br>SETUP WIZARD<br>WIZARD<br>W | he, we recommend that you<br>instructions on the screen<br>he Manual Internet Connect<br>based Wizard to assist you<br>k on the button below.<br>tion Setup Wizard<br>sure you have followed all<br>DNS | u click on the Internet<br>. If you wish to modify<br>ttion Setup button.<br>in connecting your<br>steps outlined in the | HELP<br>Helpful Hints<br>• If you are new to<br>networking and have never<br>configured a router before,<br>dick on Internet<br>Connection Setup<br>Wizard and the router will<br>guide you through a few<br>simple steps to get your<br>network up and running.<br>• If you consider yourself<br>an advanced user and<br>have configured a router<br>before, dick Manual<br>Internet Connection<br>Setup to input all the<br>settings manually. |
|                                                                                              | click on the button be                                                                                                    | Manual Internet                                                                                                    | Connection Setup                                                                                                    |                                                                                                    |                                                                                                    |

### Настройка роутера в режиме Access Point.

Режим бридж (англ. мост). в этом случае Вам, для выхода в сеть, будет необходимо настраивать подключение к Интернет на компьютере.

Перед тем, как перевести роутер в режим Access Point Mode обязательно произведите настройки роутера (wi-fi и т.д.). После смены режима, управление невозможно.

Для изменения режима необходимо в Access Point Mode поставить галочку на Enable Access Point Mode. Затем нажать кнопку Save Settings.

| Product Page : DIR-3                                                                         | 00                                                                                                    |                                                                                                    | ł                        | Hardware Version : B1 | Firmware Version : 2.04                                                                                                    |
|----------------------------------------------------------------------------------------------|----------------------------------------------------------------------------------------------------|----------------------------------------------------------------------------------------------------|--------------------------|-----------------------|----------------------------------------------------------------------------------------------------|
| D-Lini                                                                                       | k                                                                                                    |                                                                                                    |                          |                       | $\prec$                                                                                                    |
| DIR-300                                                                                      | SETUP                                                                                                    | ADVANCED                                                                                                    | MAINTENANCE              | STATUS                | HELP                                                                                                    |
| Internet Setup<br>Wireless Setup<br>LAN Setup<br>Time and Date<br>Parental Control<br>Logout | INTERNET CONNE<br>Use this section to com<br>methods to choose fro<br>Russian PPPoE(Dual A<br>your Internet Service<br>Note: If using the PPP<br>on your computers.<br>Save Settings | Helpful Hints<br>• Internet<br>Connection:<br>When configuring the<br>router to access the<br>Internet, be sure to<br>choose the correct<br>Internet Connection<br>Type from the drop<br>down menu. If you are<br>unsure of which option to<br>choose, please contact<br>your Internet Service<br>Provider (ISP). |                          |                       |                                                                                                    |
|                                                                                              | ACCESS POINT M<br>Use this to disable NAT                                                                                                    | ODE<br>F on the router and turn i<br>int Mode                                                                                                    | it into an Access Point. |                       | • Support:<br>If you are having trouble<br>accessing the Internet<br>through the router,<br>double check any settings<br>you have entered on this |

Далее, все настройки необходимо производить на ПК. В зависимости от типа подключения, необходимо на компьютере создать PPPoE/VPN – подключение.

Мануалы по настройке подключения на компьютере - http://help.netbynet.ru/

## Настройка в режиме роутера.

#### Настройка РРРоЕ при автоматическом получении локального IP адреса (DHCP).

- 1. My Internet Connection is: Russian PPPoE (Dual Access)
- 2. User Name: Ваш логин из договора
- 3. **Password**: Ваш пароль из договора
- 4. Confirm Password: повтор пароля
- 5. Нажимаем кнопку Clone MAC Address

6. **Connect mode select** – режим установки соединения "**Always**" для постоянного подключения.

7. Сохраняем настройки кнопкой Save Settings и ждем пока роутер перезагрузится.

| ACCESS POINT MODE                                                         |  |  |  |  |  |  |  |
|---------------------------------------------------------------------------|--|--|--|--|--|--|--|
| Use this to disable NAT on the router and turn it into an Access Point.   |  |  |  |  |  |  |  |
| Early Arrest Daint Made                                                   |  |  |  |  |  |  |  |
|                                                                           |  |  |  |  |  |  |  |
| INTERNET CONNECTION TYPE                                                  |  |  |  |  |  |  |  |
| Choose the mode to be used by the router to connect to the Internet.      |  |  |  |  |  |  |  |
| My Internet Connection is Russia DDDaT (Dual Asses)                       |  |  |  |  |  |  |  |
| Russia PPPoE (Dual Access)                                                |  |  |  |  |  |  |  |
| RUSSIA PPPOE (DUAL ACCESS)                                                |  |  |  |  |  |  |  |
| Establish information established because Televist Service Provides (TSP) |  |  |  |  |  |  |  |
| Enter the information provided by your Internet Service Provider (ISP).   |  |  |  |  |  |  |  |
| Oynamic PPPoE Static PPPoE                                                |  |  |  |  |  |  |  |
| User Name : логин на интернет МРРЕ :                                      |  |  |  |  |  |  |  |
| Password : Пароль на Интернет                                             |  |  |  |  |  |  |  |
| Confirm Password : Пароль на Интернет                                     |  |  |  |  |  |  |  |
| Service Name : (optional)                                                 |  |  |  |  |  |  |  |
| IP Address :                                                              |  |  |  |  |  |  |  |
| MAC Address : Class MAC Address                                           |  |  |  |  |  |  |  |
|                                                                           |  |  |  |  |  |  |  |
| Receive DNS from ISP      Enter DNS Manually                              |  |  |  |  |  |  |  |
| Secondary DNS Address : (ontional)                                        |  |  |  |  |  |  |  |
| Maximum Idle Time : 5 Minutes                                             |  |  |  |  |  |  |  |
| MTU: 1492                                                                 |  |  |  |  |  |  |  |
| Always: New Schedule                                                      |  |  |  |  |  |  |  |
| Connect mode select :                                                     |  |  |  |  |  |  |  |
| Connect on demand                                                         |  |  |  |  |  |  |  |
| WAN PHYSICAL SETTINGS                                                     |  |  |  |  |  |  |  |
| Dynamic IP     Static IP                                                  |  |  |  |  |  |  |  |
| IP Address :                                                              |  |  |  |  |  |  |  |
| Subnet Mask :                                                             |  |  |  |  |  |  |  |
| Gateway : (optional)                                                      |  |  |  |  |  |  |  |
| Primary DNS Address : (optional)                                          |  |  |  |  |  |  |  |
| Secondary DNS Address : (optional)                                        |  |  |  |  |  |  |  |
|                                                                           |  |  |  |  |  |  |  |
| Save Settings Don't Save Settings                                         |  |  |  |  |  |  |  |

#### Настройка РРРоЕ при статическом локальном IP адресе.

- 1. My Internet Connection is: **Russian PPPoE (Dual Access)**
- 2. User Name: Ваш логин из договора
- 3. Password: Ваш пароль из договора
- 4. Confirm Password: повтор пароля
- 5. Нажимаем кнопку Clone MAC Address
- 6. Connect mode select режим установки соединения "Always" для постоянного подключения.
- 7. Выбираете пункт Static IP
  - 1. IP Address IP Address выданный вам провайдером.
  - 2. Subnet Mask маска подсети провайдера.
  - 3. Gateway шлюз провайдера.
  - 4. Primary DNS Address предпочитаемый DNS Server провайдера (212.1.224.6).
  - 5. Secondary DNS Address альтернативный DNS server провайдера (212.1.244.6).

Сохраняете настройки нажатием клавиши Save Settings.

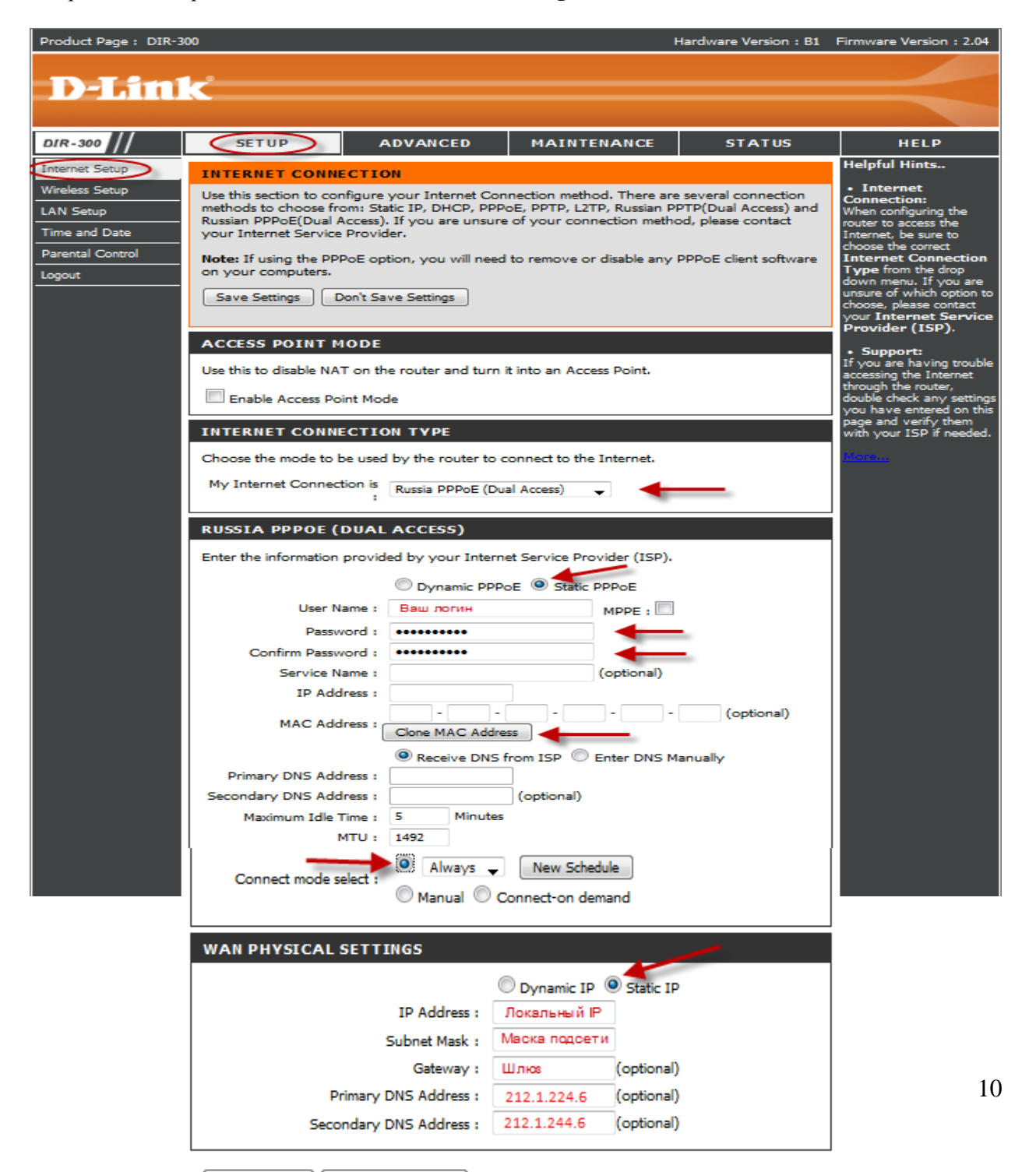

# Настройка PPtP (VPN) при автоматическом получении локального IP адреса (DHCP).

#### В поле My Internet Connection is: выберите Russia PPTP Dual Access.

1. Выберите подключение с динамическим назначением адреса провайдером Dynamic IP.

- 2. Нажимаете кнопку Clone MAC Address.
- 3. Server IP/Name IР/Имя сервера провайдера.
- 4. **PPTP Account** имя пользователя для авторизации в сети провайдера.
- 5. **PPTP Password** пароль для авторизации в сети провайдера.

**РРТР Retype Password** – повторите пароль для авторизации в сети провайдера.

6. Значение **МТU – 1372** 

7. Connect mode select - режим установки соединения. Выберите "Always" для постоянного подключения. Сохраняете настройки нажатием клавиши Save Settings.

| DIR-300                                                          | SETUP                                                                                                    | ADVANCED                                                                                                    | MAINTENANCE                         | STATUS     | HELP                                                                                                    |  |  |  |  |
|------------------------------------------------------------------|----------------------------------------------------------------------------------------------------|----------------------------------------------------------------------------------------------------|-------------------------------------|------------|----------------------------------------------------------------------------------------------------|--|--|--|--|
| Internet Setup                                                   | INTERNET CONNE                                                                                                    | ECTION                                                                                                    |                                     |            | Helpful Hints                                                                                                    |  |  |  |  |
| Wireless Setup<br>LAN Setup<br>Time and Date<br>Parental Control | reless Setup       Use this section to configure your Internet Connection method. There are several connection methods to choose from: Static IP, DHCP, PPPoE, PPTP, L2TP, Russian PPTP(Dual Access) and Russian PPPoE(Dual Access). If you are unsure of your connection method, please contact your Internet Service Provider.         rental Control       Note: If using the PPPoE option, you will need to remove or disable any PPPoE client software on your computers. |                                                                                                    |                                     |            |                                                                                                    |  |  |  |  |
| Logout                                                           |                                                                                                    | down menu. If you are<br>unsure of which option to<br>choose, please contact<br>your Internet Service<br>Provider (ISP). |                                     |            |                                                                                                    |  |  |  |  |
|                                                                  | Use this to disable NA                                                                                                    | T on the router and turn i<br>int Mode                                                                                   | t into an Access Point.             |            | Support:<br>If you are having trouble<br>accessing the Internet<br>through the router,<br>double check any settings<br>you have entered on this<br>page and verify them |  |  |  |  |
|                                                                  | INTERNET CONNE                                                                                                    | ECTION TYPE                                                                                                    |                                     |            | with your ISP if needed.                                                                                                    |  |  |  |  |
|                                                                  | Choose the mode to b                                                                                                    | tion is<br>Russia PPTP (Dual                                                                                             | Access)                             |            | More                                                                                                    |  |  |  |  |
|                                                                  | RUSSIA PPTP (D                                                                                                    | UAL ACCESS)                                                                                                    | et Service Provider (ISP).          |            |                                                                                                    |  |  |  |  |
|                                                                  | IP Add<br>Subnet M<br>Gate<br>I                                                                                                    | Opynamic IP           Iress :           1ask :           Way :           DNS :                                           | Static IP<br>(assigned by your ISP) | (ontional) |                                                                                                    |  |  |  |  |
|                                                                  | MAC Add                                                                                                    | Clone MAC Addre                                                                                                    |                                     | (optional) |                                                                                                    |  |  |  |  |
|                                                                  | PPTP Acco                                                                                                    | ount : Логин на Интерне                                                                                                  |                                     | 7          |                                                                                                    |  |  |  |  |
|                                                                  | PPTP Passw                                                                                                    | ord : Пароль на Инте                                                                                                    | ернет                               |            |                                                                                                    |  |  |  |  |
|                                                                  | PPTP Confirm Passw                                                                                                    | vord : Пароль на Инте                                                                                                    | ернет                               |            |                                                                                                    |  |  |  |  |
|                                                                  | Maximum Idle 1                                                                                                    | Time : 5 Minutes                                                                                                    | New Schedule                        |            |                                                                                                    |  |  |  |  |
|                                                                  | Connect mode se                                                                                                    | elect : Manual O C                                                                                                    | onnect-on demand                    |            |                                                                                                    |  |  |  |  |
|                                                                  | Save Settings D                                                                                                    | on't Save Settings                                                                                                    |                                     |            |                                                                                                    |  |  |  |  |

#### Настройка PPtP (VPN) при статическом локальном IP адресе.

#### В поле My Internet Connection is: выберите Russia PPTP Dual Access.

- 1. Выберите подключение с статическим назначением адреса провайдером Static IP.
- 2. IP Adress IP Address выданный Вам провайдером.
- 3. Subnet Mask маска подсети провайдера.
- 4. Gateway шлюз провайдера.
- 5. DNS DNS Server провайдера (212.1.224.6).
- 6. MAC Address нажимаете кнопку Clone MAC Address.
- 7. Server IP/Name Имя сервера провайдера (ppp.lan).
- 8. **PPTP Account** имя пользователя для авторизации в сети провайдера.
- 9. **PPTP Password** пароль для авторизации в сети провайдера.

10. Значение МТU - 1372

PPTP Retype Password – повторите пароль для авторизации в сети провайдера.

11. Connect mode select - режим установки соединения. Выберите "Always" для

постоянного подключения. Сохраняете настройки нажатием клавиши Save Settings.

| DIR-300                                      | SETUP                                                                                                    | ADVANCED                                                                                                    | MAINTENANCE                                                                                                    | STATUS                                                           | HELP                                                                                                    |
|----------------------------------------------|----------------------------------------------------------------------------------------------------|----------------------------------------------------------------------------------------------------|----------------------------------------------------------------------------------------------------|------------------------------------------------------------------|----------------------------------------------------------------------------------------------------|
| Internet Setup                               | INTERNET CONNE                                                                                                    | CTION                                                                                                    |                                                                                                    |                                                                  | Helpful Hints                                                                                                    |
| Wireless Setup<br>LAN Setup<br>Time and Date | Use this section to cor<br>methods to choose fro<br>Russian PPPoE(Dual A<br>your Internet Service                       | ifigure your Internet Con<br>om: Static IP, DHCP, PPP<br>Access). If you are unsure<br>Provider.                                                                                                    | nection method. There are<br>oE, PPTP, L2TP, Russian PF<br>e of your connection metho                                                                                                    | several connection<br>PTP(Dual Access) and<br>od, please contact | Internet Connection: When configuring the router to access the Internet, be sure to choose the correct                              |
| Parental Control                             | Note: If using the PPI<br>on your computers.<br>Save Settings                                                           | Internet Connection<br>Type from the drop<br>down menu. If you are<br>unsure of which option to<br>choose, please contact<br>your Internet Service<br>Provider (ISP).                                                                                                    |                                                                                                    |                                                                  |                                                                                                    |
|                                              | ACCESS POINT M                                                                                                    | ODE                                                                                                    |                                                                                                    |                                                                  | • Support:<br>If you are having trouble                                                                                             |
|                                              | Use this to disable NA                                                                                                  | Г on the router and turn i<br>int Mode                                                                                                    | it into an Access Point.                                                                                                    |                                                                  | If you are having trouble<br>accessing the Internet<br>through the router,<br>double check any settings<br>you have entered on this |
|                                              | INTERNET CONNE                                                                                                    | CTION TYPE                                                                                                    |                                                                                                    |                                                                  | page and verify them<br>with your ISP if needed.                                                                                    |
|                                              | Choose the mode to b<br>My Internet Connect                                                                             | tion is Russia PPTP (Dual                                                                                                    | Access)                                                                                                    | _                                                                | More                                                                                                    |
|                                              | RUSSIA PPTP (D                                                                                                    | UAL ACCESS)                                                                                                    |                                                                                                    |                                                                  |                                                                                                    |
|                                              | IP Add<br>Subnet M<br>Gate<br>MAC Add<br>Server IP/N<br>PPTP Acco<br>PPTP Passw<br>PPTP Confirm Passw<br>Maximum Idle T | © Dynamic IP<br>ress : Локальный IP<br>lask : Маска подсети<br>way : Шлюз<br>DNS : 212.1.224.6<br>ress : Сюле МАС Addre<br>ame : ppp.lan<br>sunt : Логин на Интерне<br>rord : Пароль на Инт<br>rord : Пароль на Инт<br>rord : Пароль на Инт<br>rord : Пароль на Инт<br>cord : Пароль на Инт<br>cord : Пароль и сос | © Static IP<br>(assigned by your ISP)<br>(assigned by your ISP)<br>(assigne | (optional)                                                       |                                                                                                    |
|                                              | Save Settings D                                                                                                    | on't Save Settings                                                                                                    |                                                                                                    |                                                                  |                                                                                                    |

### NAT при автоматическом получении IP адреса (DHCP).

В поле My Internet Connection is: из списка выберите Static IP.

- Нажимаете кнопку Clone MAC Address.
   Сохраняете настройки нажатием клавиши Save Settings.

| Product Page : DIR-3                         | 00                                                                                                    |                                                                                      | ł                                                                                   | Hardware Version : B1                                              | Firmware Version : 2.04                                                                                               |
|----------------------------------------------|----------------------------------------------------------------------------------------------------|--------------------------------------------------------------------------------------|-------------------------------------------------------------------------------------|--------------------------------------------------------------------|----------------------------------------------------------------------------------------------------|
| D I See                                      |                                                                                                    |                                                                                      |                                                                                     |                                                                    |                                                                                                    |
|                                              | K.                                                                                                    |                                                                                      |                                                                                     |                                                                    |                                                                                                    |
|                                              |                                                                                                    |                                                                                      |                                                                                     |                                                                    |                                                                                                    |
| DIR-300                                      | SETUP                                                                                                    | ADVANCED                                                                             | MAINTENANCE                                                                         | STATUS                                                             | HELP                                                                                                    |
| Internet Setup                               | INTERNET CONNEC                                                                                             | TION                                                                                 |                                                                                     |                                                                    | Helpful Hints                                                                                                    |
| Wireless Setup<br>LAN Setup<br>Time and Date | Use this section to config<br>methods to choose from<br>Russian PPPOE(Dual Acco<br>your Interpet Service Pr | ure your Internet Con<br>: Static IP, DHCP, PPP<br>ess). If you are unsure<br>ovider | nection method. There are<br>DE, PPTP, L2TP, Russian PF<br>of your connection metho | e several connection<br>PTP(Dual Access) and<br>od, please contact | Internet Connection: When configuring the router to access the Internet the cure to                                   |
| Parental Control                             | Note: If using the PPPot<br>on your computers.                                                              | E option, you will need                                                              | to remove or disable any l                                                          | PPPoE client software                                              | choose the correct<br>Internet Connection<br>Type from the drop<br>down menu. If you are<br>unsure of which option to |
|                                              |                                                                                                    | - Save Settings                                                                      |                                                                                     |                                                                    | choose, please contact<br>your Internet Service<br>Provider (ISP).                                                    |
|                                              | ACCESS POINT MO                                                                                             | DE                                                                                   |                                                                                     |                                                                    | • Support:<br>If you are having trouble                                                                               |
|                                              | Enable Access Point                                                                                         | n the router and turn i<br>Mode                                                      | t into an Access Point.                                                             |                                                                    | accessing the Internet<br>through the router,<br>double check any settings                                            |
|                                              | INTERNET CONNEC                                                                                             | TION TYPE                                                                            |                                                                                     |                                                                    | you have entered on this<br>page and verify them<br>with your ISP if needed.                                          |
|                                              | Choose the mode to be a                                                                                     | used by the router to c                                                              | onnect to the Internet.                                                             |                                                                    | More                                                                                                    |
|                                              | My Internet Connection                                                                                      | Dynamic IP (DHC                                                                      | P) 🗸 🕇                                                                              |                                                                    |                                                                                                    |
|                                              | DYNAMICIP (DHC                                                                                              | P)INTERNET CON                                                                       | NECTION TYPE                                                                        |                                                                    |                                                                                                    |
|                                              | Use this Internet connect<br>with IP Address informat                                                       | tion type if your Intern<br>ion and/or a username                                    | et Service Provider (ISP) of and password.                                          | didn't provide you                                                 |                                                                                                    |
|                                              | Host Nam                                                                                                    | e: DIR-300                                                                           |                                                                                     | (optional)                                                         |                                                                                                    |
|                                              | MAC Addres                                                                                                  | S : Clone MAC Addre                                                                  | ss <b></b>                                                                          |                                                                    |                                                                                                    |
|                                              | Primary DNS Addres                                                                                          | s :                                                                                  | (optional)                                                                          |                                                                    |                                                                                                    |
|                                              | мт                                                                                                    | J: 1472                                                                              |                                                                                     |                                                                    |                                                                                                    |
|                                              | Save Settings Don'                                                                                          | t Save Settings                                                                      |                                                                                     |                                                                    |                                                                                                    |

#### Проверка статуса подключения к Интернет.

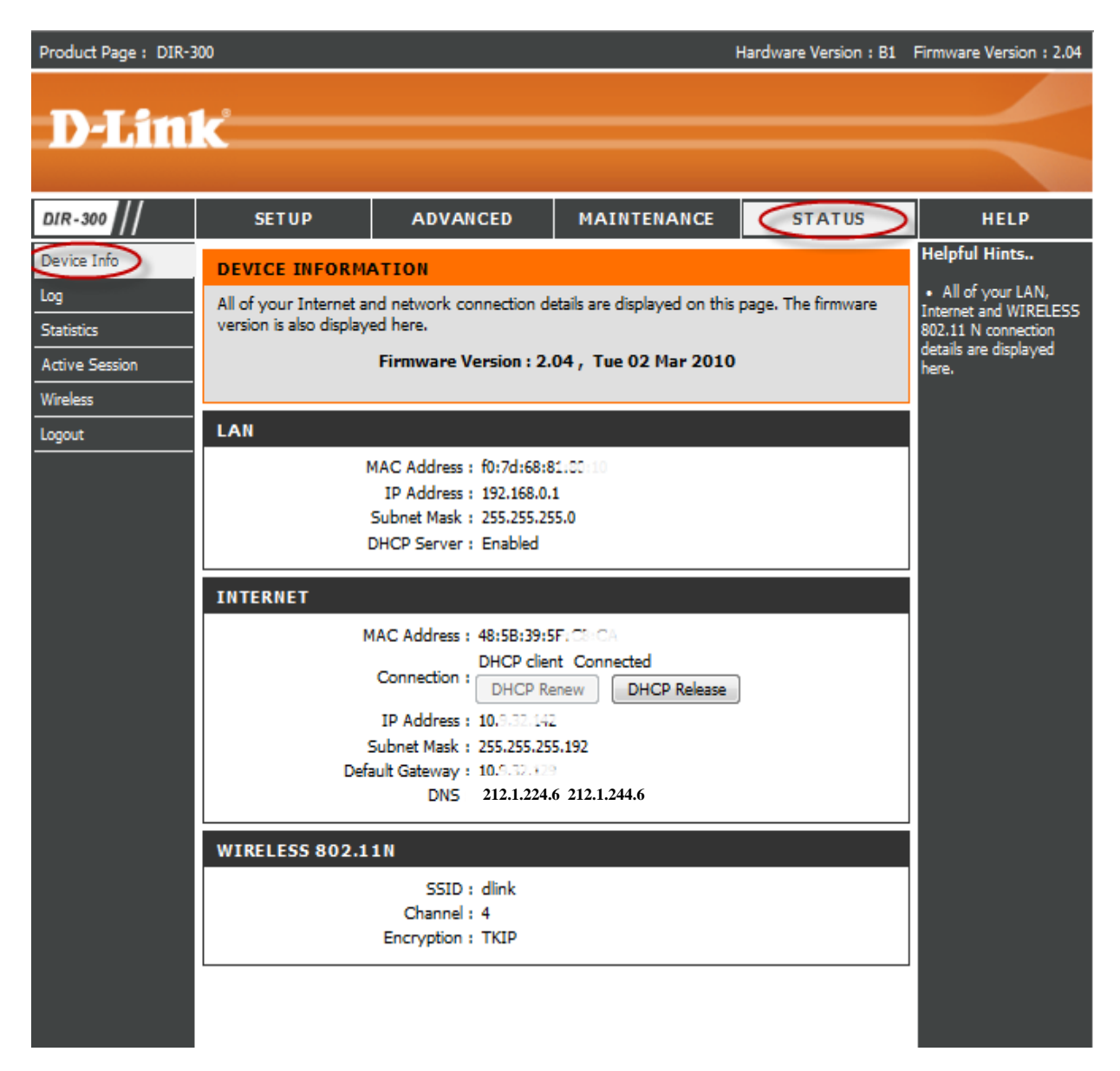

#### Сохранение/восстановление настроек роутера.

После проведения настройки, рекомендуется сохранить их, чтобы в случае возникновения проблем, можно было их восстановить. Для этого необходимо зайти во вкладку **Техническое обслуживание** (MAINTENANCE), меню **Сохранение и Восстановление (Save and Restore).** 

- Для сохранения текущих настроек роутера необходимо нажать кнопку **Save** (параметр Save Settings To Local Hard Drive). Файл с настройками будет сохранен в указанное место на жёстком диске.

- Для восстановления настроек настроек из файла, необходимо нажать кнопку **Обзор**, указать путь к файлу с настройками, затем нажать кнопку **Upload Settings**.

Внимание! Нажатие кнопку Restore Device приведет к восстановлению заводских настроек!

| Product Page : DIR-3  | Firmware Version : 2.04 |                                                                             |                           |                         |                                                     |
|-----------------------|-------------------------|-----------------------------------------------------------------------------|---------------------------|-------------------------|-----------------------------------------------------|
|                       | _0                      |                                                                             |                           |                         |                                                     |
|                       | C.                      |                                                                             |                           |                         |                                                     |
| DIR-300               | SETUP                   | ADVANCED                                                                    | MAINTENANCE               | STATUS                  | HELP                                                |
| Device Administration | SAVE AND RESTO          | RE SETTINGS                                                                 |                           |                         | Helpful Hints                                       |
| Save and Restore      | Once the router is cor  | figured you can save the                                                    | configuration settings to | a configuration file on | Once your router is     configured the way you      |
| Firmware Update       | your hard drive. You    | want it, you can save<br>these settings to a<br>configuration file that can |                           |                         |                                                     |
| DDNS Setting          | default settings.       |                                                                             |                           |                         |                                                     |
| System Check          |                         |                                                                             |                           |                         | event that the router's                             |
| Schedules             | SAVE AND RESTO          | ORE SETTINGS                                                                |                           |                         | default settings are<br>restored. To do this, click |
| Log Settings          | Save Settings To        | Local Hard Drive : Sav                                                      | e                         |                         | the Save button next to<br>where it says Save       |
| Logout                | Load Settings From      | Local Hard Drive :                                                          | Обзор.<br>pad Settings    | восстановление          | Settings to Local Hard<br>Drive.                    |
|                       | Restore To Factor       | y Default Settings : Rest                                                   | tore Device               |                         |                                                     |
|                       | Clea                    | ar Language Pack : Clea                                                     | ar                        |                         |                                                     |